## Manager Self Service Request a Promotion Human Resource Information System (HRIS)

| Step | Action                                                                           |
|------|----------------------------------------------------------------------------------|
| 1.   | Click the Manager Self Service link                                              |
| 2.   | Click Job and Personal Information                                               |
| 3.   | Click the Promote Employee link                                                  |
| 4.   | Click the <b>Magnifying Glass</b> to search for an effective date.(The effective |
|      | date must be a pay period begin date.)                                           |
| 5.   | Click the Effective Date link you need                                           |
| 6.   | Click the <b>Continue</b> button                                                 |
| 7.   | A list of the employees that "Report To" the manager appears, as well as         |
|      | any open funded Positions within the                                             |
| 8.   | Click the <b>org chart icon</b> next to the employee name who is the reports-to, |
|      | click the radial button next to the employee's name if it appears on this list.  |
| 9.   | Click the <b>radial button</b> next to the employee name who is to be promoted.  |
| 10.  | Click the <b>Continue</b> button                                                 |
| 11.  | Click the <b>Magnifying Glass</b> to look up a job title or type in your title.  |
| 12.  | Click the Job Title link needed                                                  |
| 13.  | Click the <b>Drop-down menu</b> button if this is an ACD or GRD position         |
|      | needing a pay frequency.                                                         |
| 14.  | Click the Pay Frequency needed                                                   |
| 15.  | Click into the *Comment field and enter comments                                 |
| 16.  | Click the <b>Submit</b> button                                                   |
| 17.  | Click the <b>OK</b> button                                                       |
| 18.  | Note that <b>Comp Freq</b> has been changed                                      |
| 19.  | The <b>Promote Employee</b> page appears with the message that the               |
|      | information has been submitted.                                                  |